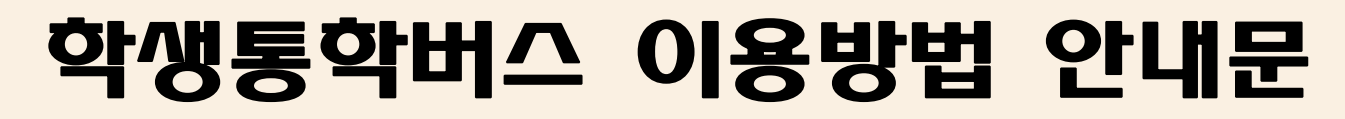

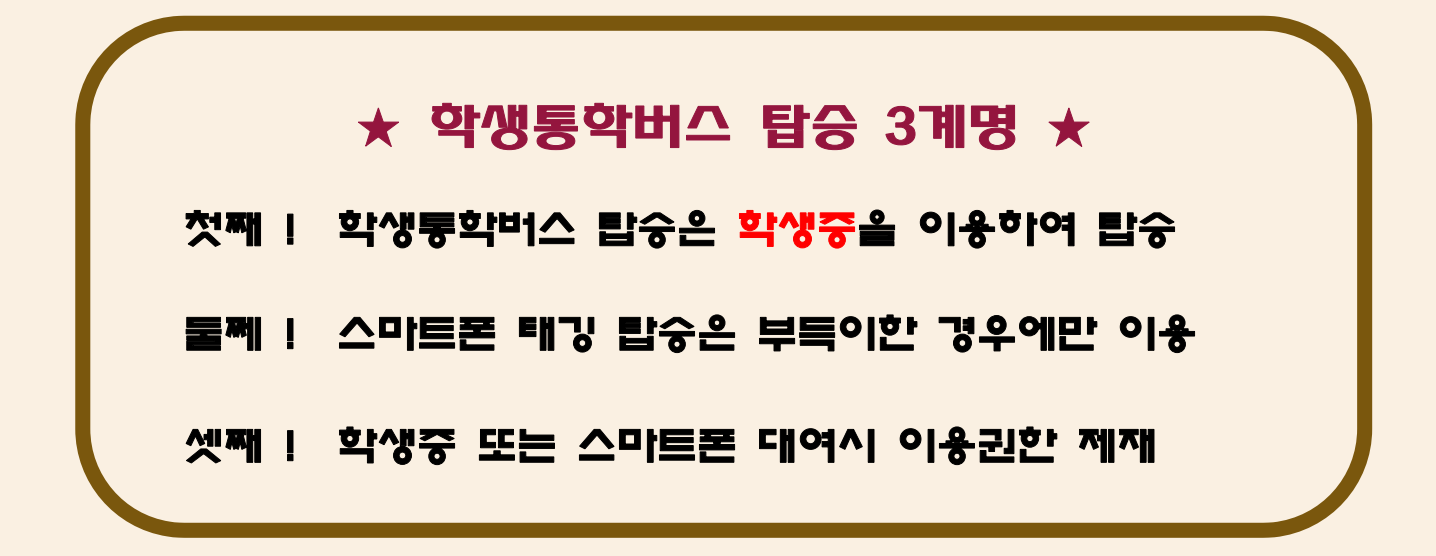

NIVERS

대구대학교

2016.2.

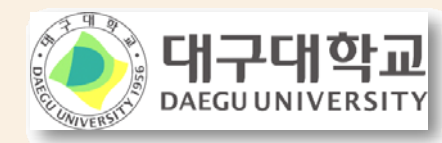

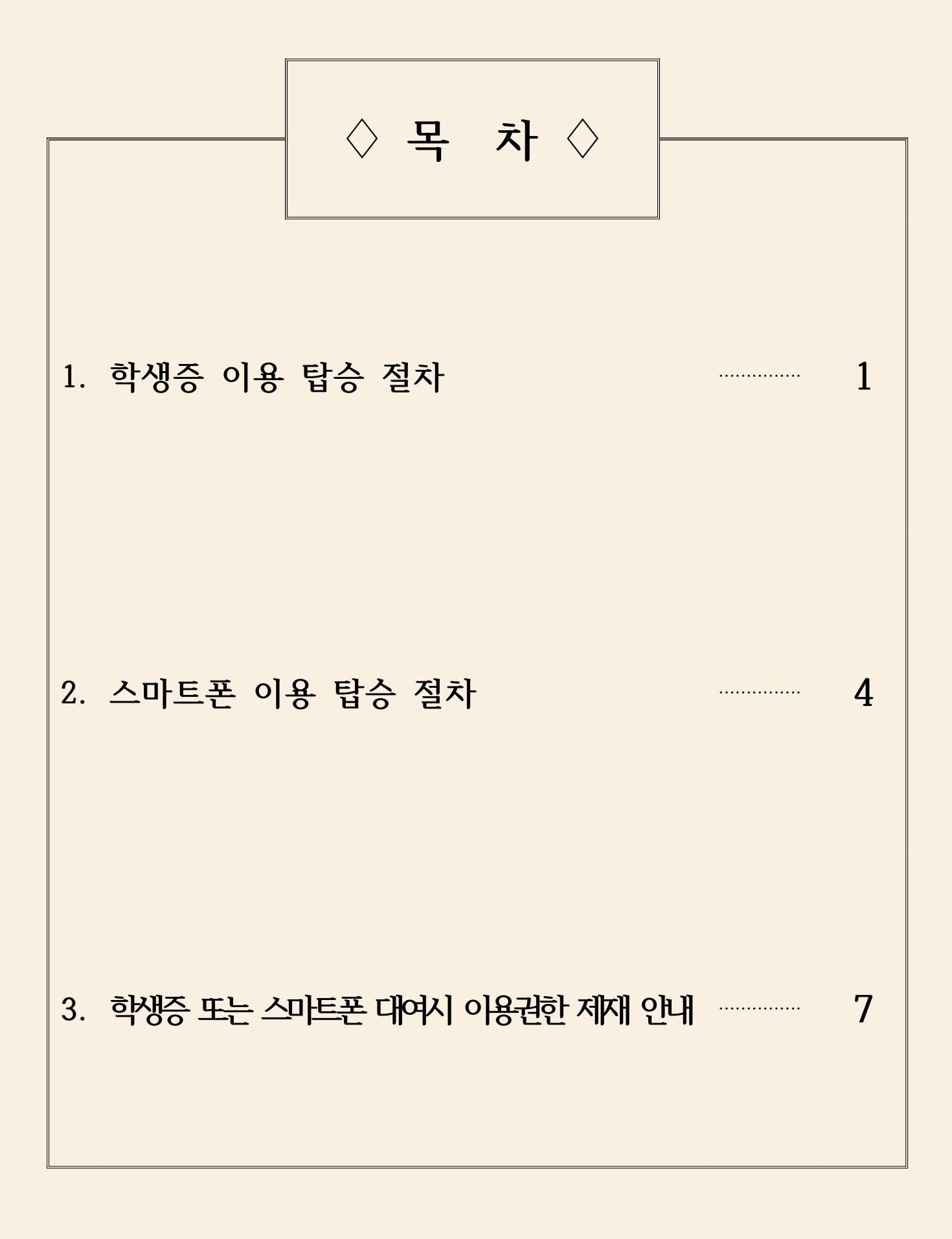

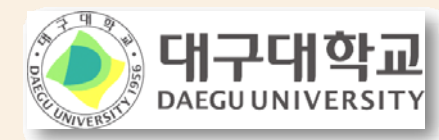

1 학생증 이용 탑승 절차

가. 이용절차

① 홈페이지(www.daegu.ac.kr) 접속 후 종합정보시스템 학생 영역 클릭

| · 개인별 힉                                                        | 10:00 ~ 20:00<br>1생부 성적을 통한 수험생 및                                                         | 10:00 ~ 17:<br>밫춤형 입시전략 상담서비스                                  | 00<br>느 제공         | -0107 7                                                         |              |
|----------------------------------------------------------------|-------------------------------------------------------------------------------------------|----------------------------------------------------------------|--------------------|-----------------------------------------------------------------|--------------|
| 유의사학                                                           | 항 다운로드(HWP) >                                                                             | 예약신청 바로가기                                                      | •                  | C.Black                                                         | and a second |
| <mark>종합정보시</mark> :<br>대구대학교 종합                               | 스템 확행 교육원 7                                                                               | 전자출결 e-C<br><sup>코바일 출식확인</sup> 온라                             | Class<br>인 학습지원시스템 | 스마트 L<br>플립러닝지원                                                 | . <b>MS</b>  |
|                                                                |                                                                                           |                                                                |                    |                                                                 |              |
| 공지사항                                                           | 학사 장학.등록                                                                                  | 국제교류.어학교육                                                      | 안내 형               | 별사 mora                                                         | DU뉴스         |
| <b>공지사항</b><br>외국인대상:                                          | 학사 장학.등록<br>교양과목 오류 수강신청 대                                                                | 국제교류.어학교육<br>배상자 일괄 삭제 안내                                      | 안내 형               | 행사 mora<br>2015-08-20                                           | DU뉴스         |
| <b>공지사항</b><br>외국인대상 :<br>2015학년도 :<br>[쪽억신]201                | 학사 장학.등록<br>교양과목 오류 수강신청 대<br>교직복수전공 이수대상자<br>4하네도 후기(2015.8원) 형                          | <b>국제교류.어학교육</b><br>배상자 일괄 삭제 안내<br>선발 결과 안내                   | 안내 형               | 병사 mora<br>2015-08-20<br>2015-08-19<br>2015-08-13               | DU뉴스         |
| <b>공지사항</b><br>외국인대상 :<br>2015학년도 :<br>[졸업식] 201<br>2015-2학기 : | <b>학사 장학.등록</b><br>교양괴목 오류 수강신청 대<br>교직복수전공 이수대상자<br>4학년도 후기(2015.8월) 학<br>가상강좌 시험 일정(예정) | <b>국제교류.어학교육</b><br>해상자 일괄 삭제 안내<br>선발 결과 안내<br>밖위수여식 안내<br>안내 | 안내 형               | 행사 mora<br>2015-08-20<br>2015-08-19<br>2015-08-13<br>2015-08-12 | DU뉴스         |

#### ② 학번 및 비밀번호로 로그인

| 서비스 이용을 위해 로그인 허시기 비랍니다.                                                       |                                                                        | 아이디/비밀번호 로그인<br>아이디 000000000<br>비밀번호 ●●●●●● ▲<br>마미니 찾기비밀번호 번경 |
|--------------------------------------------------------------------------------|------------------------------------------------------------------------|-----------------------------------------------------------------|
| 중 답 모그 간시 비스 ● 종합정보시스템 우편 증명발급군복학 가능학:<br>신청<br>파부모 열만터넷 식접승명발<br>립서비스<br>바로가기 | 서비스 이용을 끝낸 후에는<br>개인정보보호를 위하여<br>꼭 <mark>로그이웃</mark> 을 해주시기 바랍니다.<br>기 | <b>인증서 로그인</b><br>아이디 공인인증서                                     |

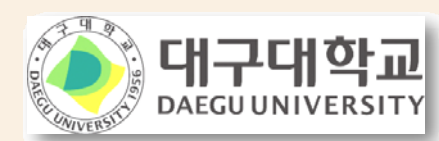

③ 로그인 후 첫화면 하단에서 정보제공(수집)동의 3번 항목 동의 클릭

| 2 |                                                                                                    |           |                     |               |                          |                             |                              |                                                                   |                        |             |                |
|---|----------------------------------------------------------------------------------------------------|-----------|---------------------|---------------|--------------------------|-----------------------------|------------------------------|-------------------------------------------------------------------|------------------------|-------------|----------------|
|   | 정보                                                                                                    | 코제공(      | 수집) 동9              | 9             |                          |                             |                              |                                                                   |                        |             |                |
|   | ţ                                                                                                    | 학 번       |                     |               |                          | 성당                          | 5                            |                                                                   |                        | 현학적         |                |
|   | [                                                                                                    | 내 학       |                     |               |                          | 학과(부)/                      | /전공                          |                                                                   |                        |             |                |
|   | <ul> <li>전차</li> </ul>                                                                                           | # 보기      | ○ 동의                | 만보기 〇         | 비동의만 보기                  | ○ 선택안함 별                    | 코기                           |                                                                   |                        |             |                |
|   | 순번                                                                                                    | 구분        | 대상                  | 제공및수집<br>하는부서 | 제공받는자                    | 이용목적                        | к<br>Ч                       | ∥공하는 항목<br>수집하는 항목                                                | 보유 및 C<br>기간           | 비용 동의<br>며부 | 동의여부 선택        |
|   | 4                                                                                                    | 제공        | 사회봉사<br>교과목<br>스간시청 | 학생민원팀         | 수강신청한<br>자원봉사활동<br>기관    | 사회봉사교과목<br>운영(출석 및<br>성적평가) | 성명, 학<br>학,                  | 학변, 학년, 단과대<br>학과, 연락처                                            | 학기별 시<br>봉사 운영<br>간 미나 | )<br>기      | 동의 비동의         |
|   |                                                                                                    |           | 자                   |               | 귀하는 위 개(<br>다만, 동의하기     | 민정보를 수강 신<br>지 않을 경우 사회     | 청한 자<br>회봉사신                 | ·원봉사활동기관에 7<br>청에 제한을 받을 :                                        | 제공하는 것<br>수 있습니다       | 번을 동의<br>사  | 거부할 수 있습니다.    |
|   | 3                                                                                                    | 제공및<br>수집 | 재학생,<br>휴학생         | 학생지원팀         | 통학버스 관<br>리시스템 운<br>영 업체 | 통학버스 관리<br>시스템 운영           | 정명,<br>처, 학(<br>드일련(<br>동한배~ | 학민, 학과, 연락<br>생중UID번호(교통카<br>변호), 통학버스 탑<br>등시 위치정보<br>시 탑승시 위치정보 | 졸업 후 (<br>이내           | 2년          | 동의 비동의<br>일련번호 |
|   | 응억미스 탑승지 위치용도<br>귀하는 위 개인정보에 대한 통학버스 관리시스템 운영업체 제공에 동의 거부할 수 있습니다. 다<br>만, 동의하지 않을 경우 대구대학교 통학버스 이용이 제한될 수 있습니다. |           |                     |               |                          |                             |                              | 할 수 있습니다. 다                                                       |                        |             |                |
|   | 2                                                                                                    | 제공        | 재학생,<br>휴학생         | 대외협력팀         | 대구대학교<br>총동창회            | 동창회 운영                      | 성명,<br>주소,<br>[              | 학민, 난과대학명,<br>전화번호, 입학년<br>도, 졸업년도                                | 동창회 문<br>기간            | 30          | 동의 비동의         |

④ 일련번호 클릭 후 학생증 후면 10자리 입력 및 저장

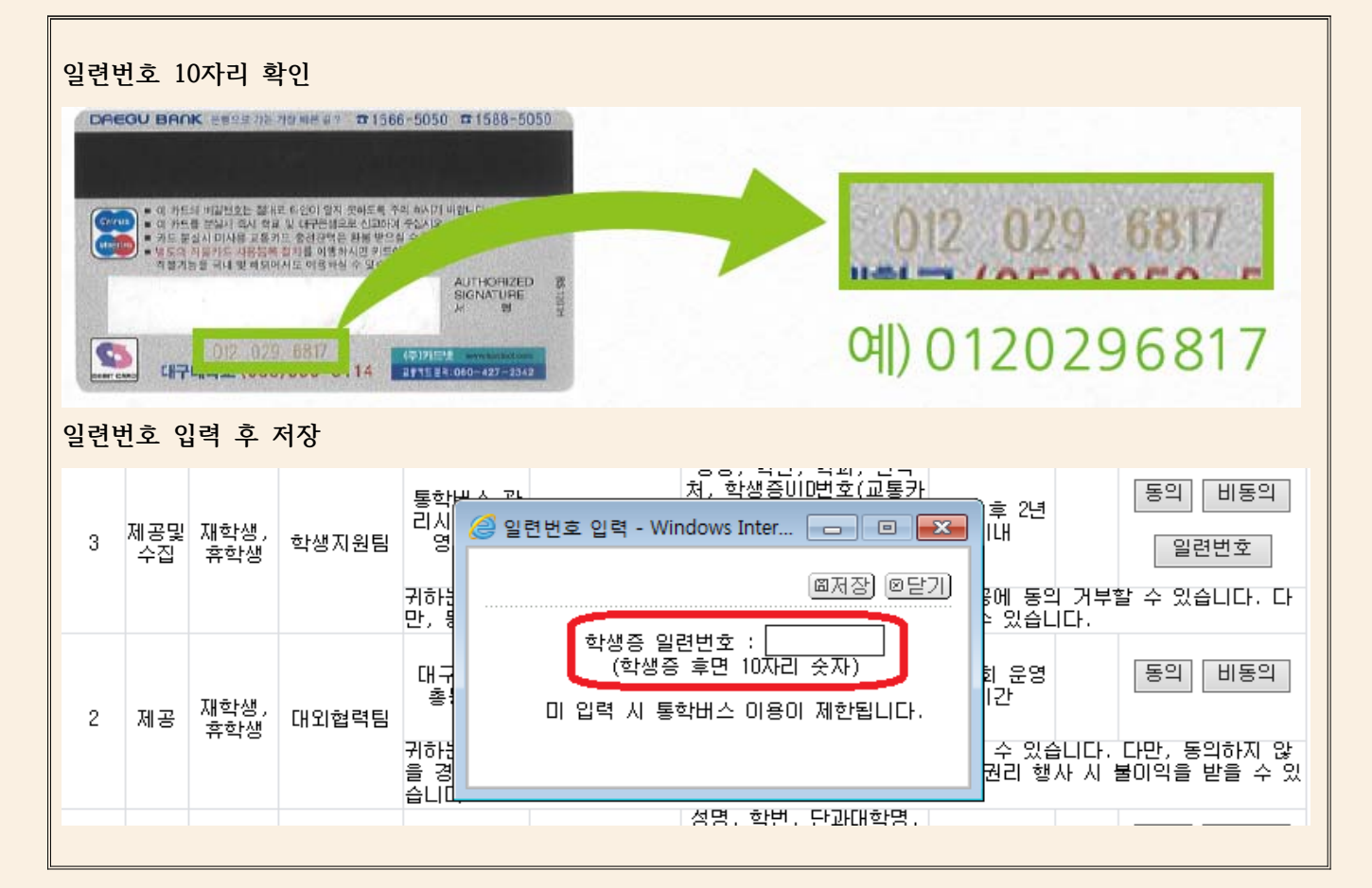

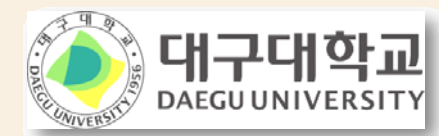

#### ⑤ 버스내 부착된 단말기에 학생증 태깅 후 탑승

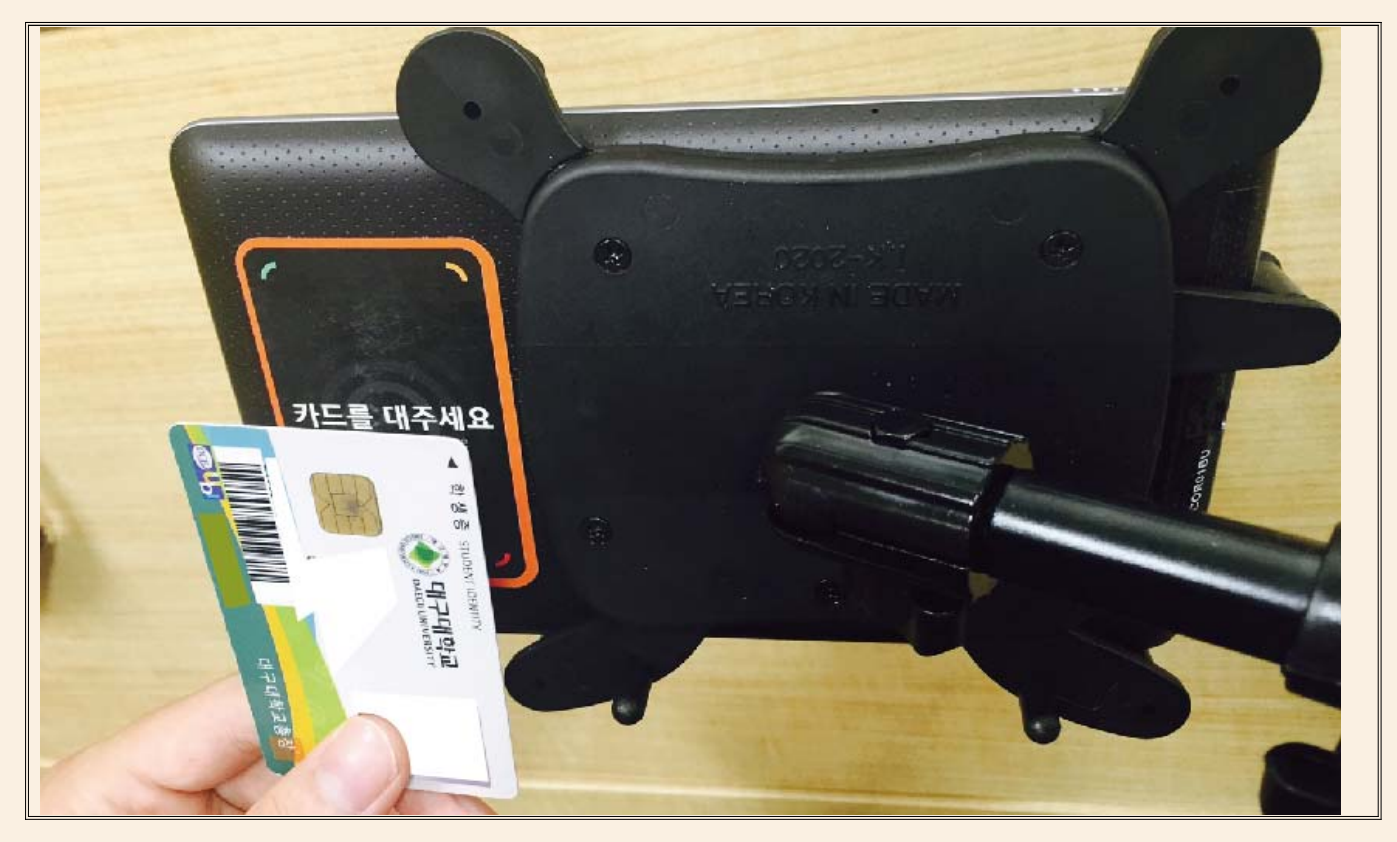

- 나. 주의사항
  - 학생증 미소지자는 통학버스 탑승이 제한되므로 가까운 대구은행을 방문하여 신규 또는 재발급을 하여 주시기 바랍니다.
  - 2) 스마트폰을 이용한 버스 탑승이 가능하오나, 탑승시 기기 인식을 위 한 시간 지연등의 문제가 발생할 수 있으므로 가급적 학생증을 이용 해 주시기 바랍니다.

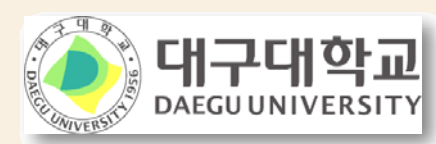

# 2 스마트폰 이용 탑승 절차

가. 이용절차

① 애플리케이션 설치

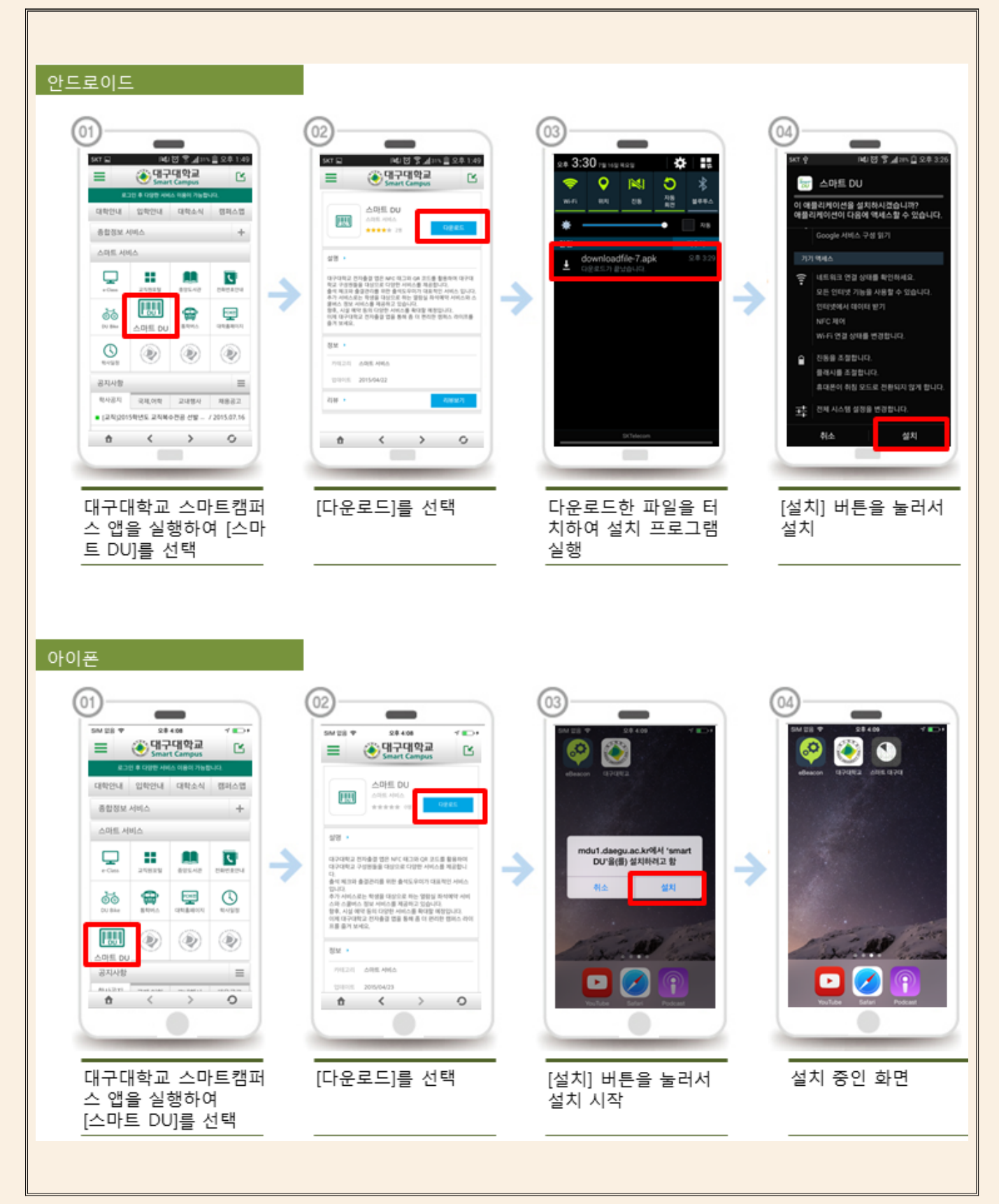

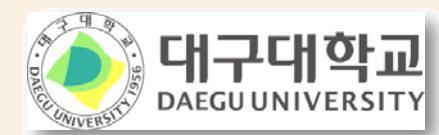

## ② 로그인 후 모바일 학생증 발급(기 발급자는 불필요)

| SKT       NEL IS 옷 네 200 를 으 후 1:53         Construction       Construction         Construction       Construction         Construction       Construction         Diple       Construction         UBUD 옷 네 200 등 10 %       Construction         Diple       Construction         UBUD 옷 네 200 등 10 %       Construction         0 % OUCL/UN SUD %       Construction         0 % OUCL/UN SUD %       Construction |                                                           | 이 이 이 이 이 이 이 이 이 이 이 이 이 이 이 이 이 이 이 | I 그 스 이 이 이 이 에 에 아 이 오 2 223<br>NFCI IIIIIIIIIIIIIIIIIIIIIIIIIIIIIIIIIII |
|----------------------------------------------------------------------------------------------------|-----------------------------------------------------------|---------------------------------------|---------------------------------------------------------------------------|
| ě 대구대학교                                                                                                    |                                                           |                                       |                                                                           |
| 학번과 비밀번호 입력<br>                                                                                                    | 모바일학생증을 신청하<br>지 않은 상태라면<br>Smart신분증으로 이동<br>하여 [신청하기] 선택 | [확인]                                  | 발급완료                                                                      |
|                                                                                                    |                                                           |                                       |                                                                           |

③ 통학버스 이용 신청 및 모바일 앱(m.daegu.unibus.kr) 안내

| Str     14.10 円 山口 二、24.11.20       NFC1     Smarr-び丸ヒナ       ビンジョンションションションションションションションションションションションションショ | ART     ALC OF MARS & SALES         Statut     ALC OF MARS & SALES         Statut     ALC OF MARS & SALES         Marson ALC OF Statut     ALC OF MARS & SALES         Marson ALC OF Statut     ALC OF MARS & SALES         Marson ALC OF Statut     ALC OF MARS & SALES         Marson ALC OF Statut     ALC OF MARS & SALES         Marson ALC OF Statut     ALC OF MARS & SALES         Marson ALC OF Statut     ALC OF MARS & SALES         Marson ALC OF Statut     ALC OF MARS & SALES         Marson ALC OF Statut     ALC OF MARS & SALES | AR 10 12 and 10 0 0 0 0 0 0 0 0 0 0 0 0 0 0 0 0 0 0 | ● 日本 10 年月       ● 日本 10 年月         ● 日本       ● 日本         ● 日本       ● 日本 |
|----------------------------------------------------------------------------------------------------|----------------------------------------------------------------------------------------------------|-----------------------------------------------------|----------------------------------------------------------------------------------------------------|
| SMART DU 접속->왼                                                                                            | 통학버스 시스템 정보                                                                                                    | 통학버스 메인화면에서                                         | 사용내역, 차량위치, 노                                                                                                    |
| 쪽 1회 이동->통학버스                                                                                             | 제공/수집에 동의하지                                                                                                    | 원하는 메뉴를 클릭하                                         | 선정보 등의 서비스를                                                                                                    |
| 메뉴 클릭                                                                                                    | 않은 경우 동의 필수!                                                                                                    | 면                                                   | 이용할 수 있습니다                                                                                                    |

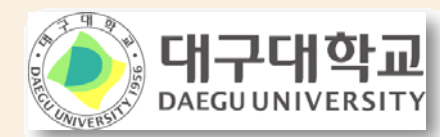

## ④ 탑승시 버스내 부착된 단말기에 학생증 태깅 후 탑승

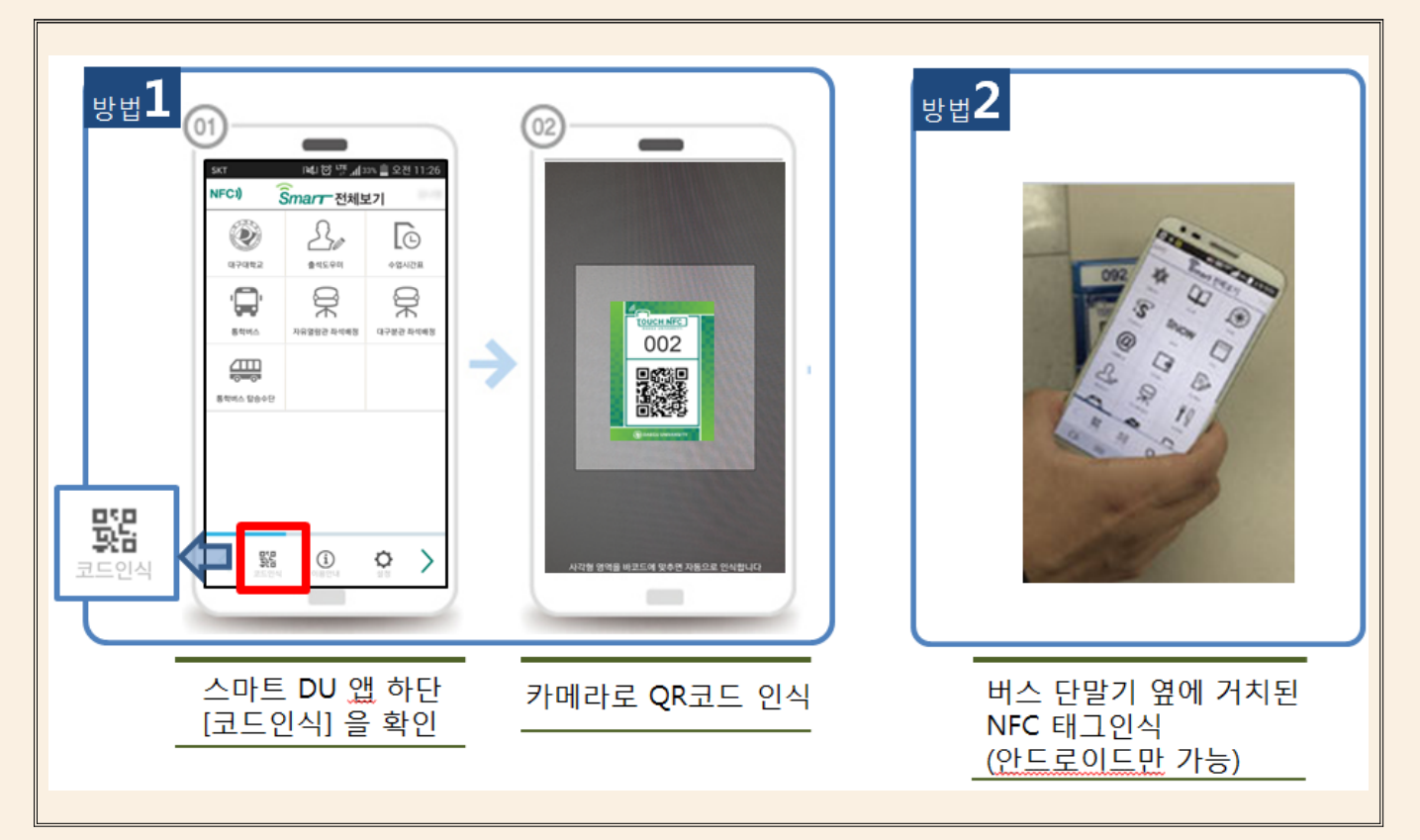

나. 주의사항

- 1) 아이폰은 QR코드를 이용한 탑승만 가능
- 2) 스마트폰 대기모드에서는 이용불가
- 3) 안드로이드 휴대폰 제조회사별 NFC 설정방법
  - 가) 삼성전자: NFC 카드읽기/쓰기 모드 로 설정
  - 나) 엘지전자: NFC Android Beam 모드 로 설정
  - 다) 이외기기: 카드읽기/쓰기 또는 Android Beam 둘 중 가능모드 택일

다. 기타안내

나) IOS:

- 1) 스마트 DU 앱이 위 안내와 같이 작동하지 않을 경우 처리방법
  - ① 기존 설치 앱 삭제 ② 대구대학교 SMART CAMPUS 앱 접속
  - ③ 스마트 DU 선택 ④ 다운로드 선택 후 설치
- 2) 대구대학교 SMART CAMPUS 앱 설치 방법
  - 가) 안드로이드: Play 스토어 방문->대구대학교 검색 후 설치

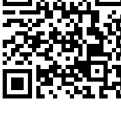

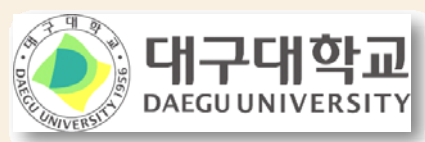

# 3 학생증 또는 스마트폰 대여시 이용권한 제재 안내

가. 학생증 및 스마트폰 대여이용 시 제재 안내

- 학생증 또는 스마트폰을 대여하여 무단 이용할 경우 관리시스템을 통하여 확인한 다음날부터 1달간 스마트폰 이용권한이 제한됨
- 2) 이용권한 제재를 해제하고자 할 경우 학생지원팀으로 문의
- 나. 이용권한 선택기능 안내: 스마트 DU 앱을 통하여 학생증 또는 스마 트폰 중 이용권한에 대한 선택이 가능하므로 분실에 따른 도용 방지 가능

※ 이용권한 선택절차

| SKT     1041 日 105 日本       NFC1)     Smarr 전체보기       (1)     (1)       (1)     (1)       (1)     (1)       (1)     (1)       (1)     (1)       (1)     (1)       (1)     (1)       (1)     (1)       (1)     (1)       (1)     (1)       (1)     (1)       (1)     (1)       (1)     (1)       (1)     (1)       (1)     (1)       (1)     (1)       (1)     (1)       (1)     (1)       (1)     (1)       (1)     (1)       (1)     (1)       (2)     (1)       (2)     (1)       (2)     (1)       (2)     (1)       (2)     (1)       (2)     (1)       (2)     (1)       (2)     (1)       (2)     (1)       (2)     (1)       (2)     (1)       (2)     (1)       (2)     (1)       (2)     (2)       (2)     (2)       (2)     (2)       (2)     (2)       (2)     (2) <td< th=""><th></th><th>SKT 후           통학버스 아용시 복상용           통학버스 아용시 복상용           동학비스 아용시 복상용           학생중(신분종)           학생중(신분종)           NFI           연33.2</th><th>1월1 전 또 네가<br/>스 승차권 선택<br/>(신분용)과 모바일학생<br/>시 이용에 제제를 받을<br/>모두사용 모바일학생<br/>C만 사용합니다.</th><th><u>같 오후 2:26</u><br/>택<br/>주세요.<br/>당(신분중)을<br/>당(신분중)을<br/>중(신분중)</th><th></th><th>3)<br/>SKT 学 14<br/>で 日本日本日本日本日本日本日本日本日本日本日本日本日本日本日本日本日本日本日本</th><th>4) 전 및 대 5% 및 오후 2:05<br/>Upper<br/>Laguet</th></td<> |     | SKT 후           통학버스 아용시 복상용           통학버스 아용시 복상용           동학비스 아용시 복상용           학생중(신분종)           학생중(신분종)           NFI           연33.2 | 1월1 전 또 네가<br>스 승차권 선택<br>(신분용)과 모바일학생<br>시 이용에 제제를 받을<br>모두사용 모바일학생<br>C만 사용합니다. | <u>같 오후 2:26</u><br>택<br>주세요.<br>당(신분중)을<br>당(신분중)을<br>중(신분중) |             | 3)<br>SKT 学 14<br>で 日本日本日本日本日本日本日本日本日本日本日本日本日本日本日本日本日本日本日本                     | 4) 전 및 대 5% 및 오후 2:05<br>Upper<br>Laguet                          |
|----------------------------------------------------------------------------------------------------|-----|----------------------------------------------------------------------------------------------------|-----------------------------------------------------------------------------------|---------------------------------------------------------------|-------------|--------------------------------------------------------------------------------|-------------------------------------------------------------------|
| 토학배스 탑승수단<br>및 문문<br>교도인사 이용인사 실                                                                                                    | ≥ > | ~ ->                                                                                                    | ń                                                                                 | C                                                             |             | <ul> <li>2015-2학기 시의된</li> <li>○ 지하철 2호선(임당</li> <li>○ 2015학년도 하계 2</li> </ul> | 통학비스 신청 안내 06/05<br>역) 학생통학비스 승강<br>06/17<br>계절수업 통학비스 운<br>06/16 |
| 통학버스 탑승수<br>메뉴 클릭                                                                                                    | >단  | 통학버스<br>화면에서<br>권을 선택                                                                                                    | 승차권<br>이용할<br>(                                                                   | 선택<br>승차                                                      | 선<br>보<br>0 | 선택이 완료<br>네스 메인호<br>비동합니다                                                      | 로되면 통학<br>나면으로                                                    |

다. 버스 문의처: 학생지원팀(053-850-5214/5217)